## How to Set Outlook Add-in Policies for Company Users

| T T | Sendit <b>Certified</b> | ≡    |             | Q Search mail                           |               | <b>~</b>                                                                   | ? |       | • | € |
|-----|-------------------------|------|-------------|-----------------------------------------|---------------|----------------------------------------------------------------------------|---|-------|---|---|
|     |                         | 🖬 Se | ecure Inbox | t i i i i i i i i i i i i i i i i i i i |               |                                                                            |   |       |   |   |
|     | New Email               |      |             | From                                    | Subject       | Received                                                                   |   | Actio | n |   |
|     | Dashboard               |      | Δ           | Robert Downey                           | FW:test       | 09/22/2021 06:34:24 PM Asia/Karachi                                        | e | :     | ī |   |
| •   | Secure Package V        |      | A           | Robert Downey                           | test          | 09/22/2021 04:50:35 PM Asia/Karachi                                        | e | :     | Î |   |
|     | Secure Inbox            |      | R           | Sai Maheshwar                           | RE:Esign demo | 09/21/2021 03:39:45 PM Asia/Karachi                                        | e | :     |   |   |
| :   | Contact 🗸 🗸             |      | <b>W</b>    | William Smith                           | test          | 09/20/2021 08:59:01 AM Asia/Karachi                                        |   | :     | 1 |   |
| ۵   | Options 🔨               |      |             | Robert Downey                           | test          | 09/17/2021 04:47:45 PM Asia/Karachi<br>09/16/2021 02:32:05 PM Asia/Karachi | 0 | :     |   |   |
| 8   | Account Settings        |      | A           | Robert Downey                           | test          | 09/16/2021 02:22:58 PM Asia/Karachi                                        | e | :     | ī |   |
|     | Admin Settings          |      | A           | Robert Downey                           | RE: Test      | 09/16/2021 10:23:59 AM Asia/Karachi                                        | e | :     | Î |   |
| Ŧ   | Downloads & Tools       |      | A           | Robert Downey                           | Test          | 09/15/2021 10:50:41 AM Asia/Karachi                                        |   | :     | Î |   |
| €   | Logout                  |      | A           | Carl Rock                               | Test          | 09/13/2021 11:33:40 AM Asia/Karachi                                        | e | :     | Î |   |

→ Log into your SenditCertified account and on the side menu click on the "**Options**" and select "**Admin Settings**".

| The second second second second second second second second second second second second second second second se | Sendit Certified   | ≡                                 |                       |                            | ?                   | M | € |
|----------------------------------------------------------------------------------------------------|--------------------|-----------------------------------|-----------------------|----------------------------|---------------------|---|---|
|                                                                                                    |                    | Admin Settings                    |                       |                            |                     |   |   |
|                                                                                                    | New Email          |                                   |                       |                            |                     |   |   |
| ::                                                                                                    | Dashboard          | Company Information User Accounts | Secure Inboxes Outloo | k Add-In Settings          |                     |   |   |
| Ø                                                                                                    | Secure Package 🗸 🗸 | Company Logo                      |                       | Default                    | User Security Image |   |   |
| 0                                                                                                    | Secure Vault       |                                   |                       |                            |                     |   |   |
| 2                                                                                                    | Secure Inbox       |                                   |                       |                            | 2,                  |   |   |
| <b>.</b>                                                                                                    | Contacts 🗸 🗸       |                                   |                       | 4                          |                     |   |   |
| \$                                                                                                    | Options            | Upload Company Logo               |                       | Upload User Security Image |                     |   |   |
| θ                                                                                                    | Account Settings   | CHOOSE FILE                       |                       | CHOOSE FILE                |                     |   |   |
| I⊞                                                                                                    | Admin Settings     | Company *                         | Division              | Department                 |                     |   |   |
| Ŧ                                                                                                    | Downloads & Tools  | NZT                               | Enter Division        |                            | er Department       |   |   |
| €                                                                                                    | Logout             | Street Address 1                  | Street Address 2      | Coun                       | try *               |   |   |

→ Once you are in the "Admin Settings" page select the "Outlook Add-In Settings" tab.

|          | Sendt Certified    |                                                                                                    | ?  |           | € |
|----------|--------------------|----------------------------------------------------------------------------------------------------|----|-----------|---|
|          |                    | Admin Settings                                                                                          |    |           |   |
|          | New Email          |                                                                                                    |    |           |   |
| 5        | Dashboard          | Company Information User Accounts Secure Inboxes Outlook Add-In Settings                                |    |           |   |
| •        | Secure Package 🗸 🗸 | Use settings below for all Privacy Data Systems users of the "Sendit/Certified for Outlook' add-in      |    |           |   |
| 0        | Secure Vault       |                                                                                                    |    |           |   |
| 8        | Secure Inbox       | imanageefs.bowlesrice.wv                                                                                |    |           |   |
| •        | Contacts 🗸 🗸       | 200 kilobytes ( KB )                                                                                    |    |           |   |
| ۵        | Options ^          |                                                                                                    |    | 3         |   |
| Θ        | Account Settings   | 2 Include typed message in "Sent Items" after sending securely                                          |    | Y         | · |
| ▦        | Admin Settings     | Include attachments in "Sent Items" after sending securely                                              |    |           |   |
| <b>±</b> | Downloads & Tools  | Disable "Would you like to use SenditCertified?" prompt                                                 |    |           |   |
| €        | Logout             | Desuits as Lesses Code for all cost messages. The side will be ast for all Codesk and Website messages  |    | Т         |   |
|          |                    | Require an Access Cope for all sent messages. The fole will be set for all outdook and website messages |    | t         | • |
|          |                    |                                                                                                    | Sa | ve Change | s |
|          |                    |                                                                                                    | _  |           | - |
|          |                    | Terms & Conditions   Patents   Privacy Policy   DMCA Policy                                             |    |           |   |

Complete the following steps to apply company wide settings for your SenditCertified for Outlook users

- 1. Check the provided box to apply the settings to all company users.
- 2. Provide your settings to be applied\*
- 3. Click on the "Save Changes" button to save updates.

\*The example above has 2 checked boxes, which will ensure the typed message and attachments are retained in the "Sent Items" of Outlook.